Vista技巧一则:让硬件驱动"滚"回去 PDF转换可能丢失图 片或格式,建议阅读原文

https://www.100test.com/kao\_ti2020/276/2021\_2022\_Vista\_E6\_8A 80 E5 B7 c67 276493.htm 在Widnows XP下,当用户升级硬 件驱动失败后,可以在设备管理器中通过"返回驱动程序" 功能解决问题。而在Windows vista系统中,这一优良传统被 继承下来了,只不过在这个新操作系统中,微软给启用了一 个新名字"回滚驱动程序"。先来重温一下Windows XP系统 下的"返回驱动程序"吧。 在Windows Vista系统中, 打开上 述功能与Windows XP系统方法基本一致,只是在操作步骤和 操作界面上有了一些变化。 右键单击"计算机""属性" ,在打开的界面左上角点击"设备管理器"。随后,系统即 打开"设备管理器"操作窗口。单击某硬件名称前的""号 ,然后右击其后的硬件设备名称,选择"属性"即可打开对 应的硬件驱动。当用户在升级硬件驱动失败后,可以单击" 回滚驱动程序",此时系统会提示你是否真都要"滚回去" , 单击"是按钮即可完成操作。 100Test 下载频道开通, 各类 考试题目直接下载。详细请访问 www.100test.com